# GUÍA DE ACCESO Y NAVEGACIÓN -CONSE AGEBRE UGEL 07

#### 1. Ingreso al Sistema

- Ve al siguiente enlace: https://conse.ugel07.gob.pe/identificacion
- Ingresa tus credenciales:
- Usuario: (Tu usuario asignado)
- Clave: (Tu contraseña)
- Haz clic en "Siguiente".

★ Si eres estudiante, haz clic en el botón naranja que dice: "Si eres ESTUDIANTE, debes ingresar haciendo clic AQUÍ".

✤ Para obtener una clave temporal, haz clic en "AQUÍ" en el cuadro negro.

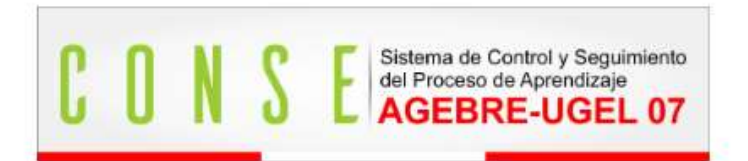

#### IDENTIFICACIÓN

Ingrese sus credenciales de acceso

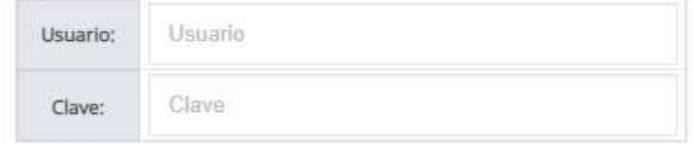

SIGUIENTE

Para verificar si el dispositivo cumple los requerimientos

tecnicos, haga click Aquí

Si eres ESTUDIANTE, debes ingresar haciendo clic AQUÍ

Para acceder con una clave temporal, haz clic AQUÍ para enviarla por correo electrónico.

### 2. Pantalla Principal

Una vez dentro, verás tu nombre en la parte superior derecha. En el panel principal se encuentran los Módulos del Sistema, incluyendo:

- CONSE
- RRHH
- Sistema de Evaluaciones

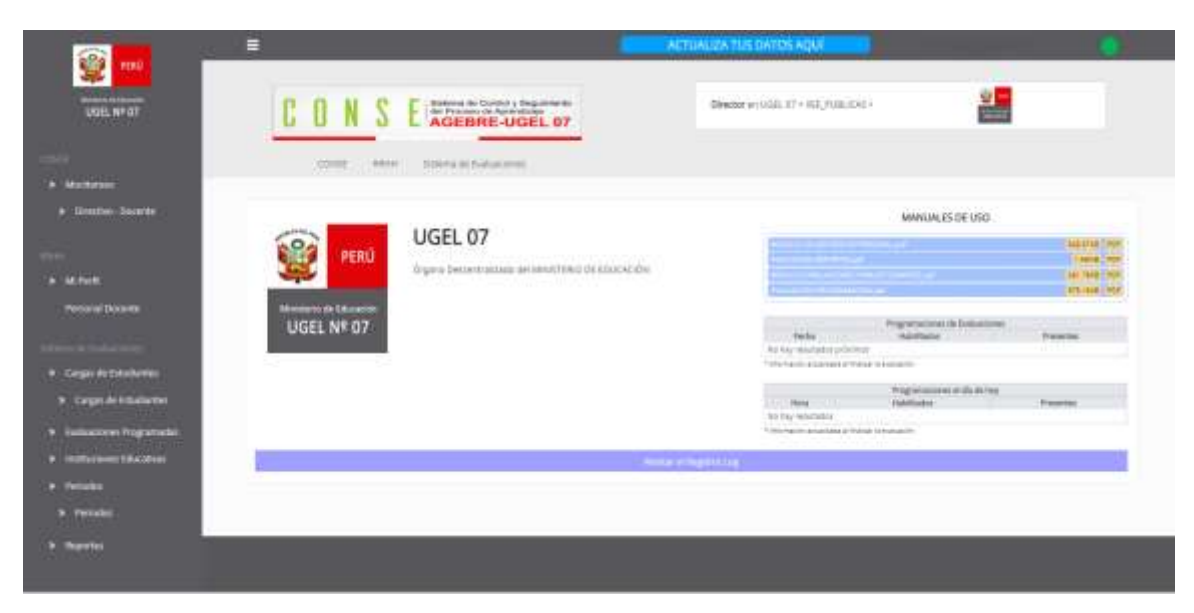

#### 3. Menú Lateral - Sistema de Evaluaciones

En el menú de la izquierda, ubica la sección "Sistema de Evaluaciones". Allí encontrarás varias opciones.

#### RUTA SUGERIDA PARA NAVEGACIÓN:

• Ver reportes: Sistema de Evaluaciones > Reportes

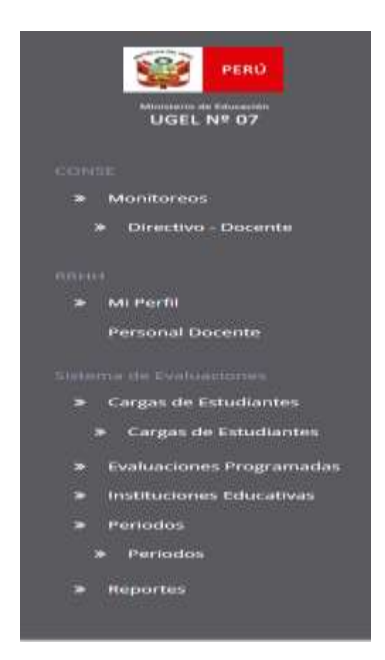

## 4. MÓDULO DE REPORTES

Se pueden visualizar distintos tipos de reportes; los que se encuentran dentro del recuadro azul corresponden a reportes de Power BI

| Consolidados                                              | Reporte<br>evaluación escrita                               | Reporte Matriz de<br>evaluación                                                                            | Reporte por<br>Institución                                                 |          |
|-----------------------------------------------------------|-------------------------------------------------------------|----------------------------------------------------------------------------------------------------|----------------------------------------------------------------------------|----------|
| ENLA 2024                                                 | EVALUACIONES<br>PROGRESIVAS<br>2024 LECTURA -<br>MATEMÁTICA | ASAE<br>DIAGNÓSTICO<br>2025 : LECTURA,<br>MATEMÁTICA,<br>CIENCIA Y<br>TECNOLOGÍA Y<br>CIENCIAS<br>SOCIALES | ASAE Diagnóstico<br>Comunicación<br>2025 : Oralidad,<br>Escritura, Lectura | CSAR 202 |
| Evaluación<br>Diagnóstica<br>Escritura -<br>Primaria 2025 | CSAR 2025 -<br>INICIAL                                      | CSAR 2025 -<br>PRIMARIA                                                                                    | ASAE<br>DIAGNÓSTICA<br>PRIMARIA 2025 -<br>LECTURA Y<br>MATEMÁTICA          |          |